#### Interaktive Arbeitsblätter mit Worksheet Crafter

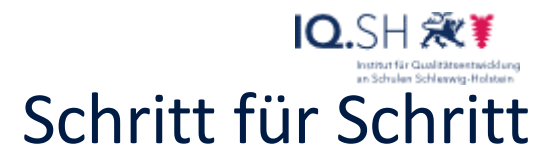

Nach dem Start des Pro-1 grammes muss ggf. das Format der Seite von Papier auf interaktives Arbeitsblatt verändert werden. Datei -> Seite einrichten *Worksheet Crafter* startet jeweils in der Einstellung mit der zuletzt gearbeitet wurde. Standard ist das Papierformat. Tipp: Zu Beginn gibt es im Pop-Up "Willkommen" DK A immer Hinweise auf neues Material oder auch eigene Tutorials. Audio-Dateien einbinden 2 Linke Werzeugleiste -> In-KWA teraktiv Hinweis: Das Feld ist auf ()) dem interaktiven Arbeitsblatt nicht sichtbar. Un-Sprachausgabe bedingt ein passendes 品 龠 Bild (Grafik oder Symbol) Lese den folgenden Text durch. Unterstreiche alle Namen blau und Adjektive grün. verwenden. Es können nun Texte (z.B. Text: eine Arbeitsanweisung) zum automatischen Vor-Sprache: Deutsch (Deutschland) . lesen hinzugefügt werden. Unterhalb der Sprachaus-3 gabe befindet ich die Ma-Materialsuche terialsuche. Hier können Bilder, Texte, Audioda-Kategorie: "Auf Spure... × teien aber auch fertige Arbeitsblätter zu einem gewählten Stichwort gesucht und eingefügt werden. 00:00 1111 Es gibt zahlreiche Geräusche, welche ggf. noch als -Materialpaket kostenlos Az Sounds hinzufügen... 💥 Sound entfernen installiert werden müssen.

16

16

## Interaktive Arbeitsblätter mit Worksheet Crafter

## IQ.SH REF Schritt für Schritt

|   |                                                                                                    |                                                                                                    | Zusätzlich können unter-<br>halb auch eigene Sound-<br>dateien vom Rechner hin-<br>zugefügt werden.                                                                                                    |
|---|----------------------------------------------------------------------------------------------------|----------------------------------------------------------------------------------------------------|----------------------------------------------------------------------------------------------------|
| 4 | Aufnahme  Sound Aufnehmen  Erstelle deine eigenen Audioaufnahmen f  Erstelle deine Aufnahme  Mikrofonarray (Realtek High Definition Audio(SS Wie kann ich die Aufnahme-Lautstärke ändern?  Lege den Speicherort fest Kategorie: Meine Aufnahme: Gib deiner Aufnah | für deine interaktiven Arbeitsblätter ST() V OAufnahme starten Abspielen n hme einen Namen Speichern Abbrechen | Sollte kein gewünschter<br>Sound in Worksheet Craf-<br>ter oder in den eigenen<br>Dateien vorhanden sein,<br>kann direkt im Programm<br>eine Audioaufnahme ge-<br>startet und gespeichert<br>werden.<br>Falls gewünscht, kann ein<br>anderes Mikrofon (z.B.<br>ein Headset) ausgewählt,<br>die fertige Aufnahme ab-<br>gespielt und somit über-<br>prüft werden und bei Be-<br>darf erneut aufgenom-<br>men werden. |
| 5 | Aufgabenfelder                                                                                                    | موجه السنسا                                                                                                    | Alle Aufgabenfelder kön-<br>nen in ein interaktives Ar-<br>beitsblatt eingebunden<br>werden. Zusätzlich sind                                                                                                    |
|   |                                                                                                    | 10 20                                                                                                    | die interaktiv lösbaren<br>Felder markiert. Im Hin-                                                                                                    |
|   | Zahlennaus enfügen                                                                                                    | rksheet Go!                                                                                                    | tergrund ist das <i>Go!</i> -Symbol erkennbar und wenn<br>man mit der Maus kurz<br>auf dem gewünschten<br>Aufgabenfeld ruht, wird                                                                                                    |
|   | 11 11 11 11 11 11 11 11 11 11 11 11 11                                                                                                    |                                                                                                    |                                                                                                    |
|   |                                                                                                    | 2 Text                                                                                                    |                                                                                                    |
|   | + <u>40</u> 10-10                                                                                                    |                                                                                                    | Per Drag&Drop können<br>dia gowünschten Felder                                                                                                    |
|   |                                                                                                    |                                                                                                    | auf den Arbeitsbereich<br>gezogen und bei Bedarf<br>in Größe und Inhalt ange-<br>passt werden.                                                                                                    |

### Interaktive Arbeitsblätter mit Worksheet Crafter Schritt für Schritt

# IQ.SH 🛪 🏽

| 6 | 8       1       5       4       8       7       4       8       7       4       8       7       4       8       7       4       8       7       4       8       7       4       8       7       4       8       7       4       8       7       4       5       2       8       8       1       1       2       2       8       1       1       2       2       8       1       1       2       2       8       1       1       2       1       1       2       1       1       2       1       1       2       1       1       1       1       1       1       1       1       1       1       1       1       1       1       1       1       1       1       1       1       1       1       1       1       1       1       1       1       1       1       1       1       1       1       1       1       1       1       1       1       1       1       1       1       1       1       1       1       1       1       1       1       1       1       1       1       1 | Aufgabenfelder, z.B.<br>Schriftliche Rechenver-<br>fahren können individuell<br>eingestellt werden, so-<br>dass der Zahlenraum,<br>aber auch die Anzahl der<br>Werte und ob Überträge<br>erlaubt sind, schnell eine<br>große Variation ermög-<br>lich.<br>Eine zusätzliche Funktion<br>bei Aufgabenfeldern ist<br>der Aufgabengenerator<br>(blauer Würfel). Jeder<br>Klick auf dieses Symbol<br>verändert die Wert in<br>dem gewählten Feld und<br>erstellt sofort abgewan-<br>delte Aufgabenfelder. |
|---|----------------------------------------------------------------------------------------------------|----------------------------------------------------------------------------------------------------|
| 7 | Krone     Variables Lösungsfeld     Alle Lösungsfeld     Alle Lösungsfeld     Alle Lösungsfeld     Alle Lösungsfeld     Nurzel     Kösungsfeld     Für Worksheet Got:     Lösungsfeld     Für Worksheet Got:     Elische Lösunger:     Pische Lösunger:                                                                                                    | Die Schüler können per<br>Drag&Drop Grafiken be-<br>schriften, Audio und Bil-<br>der zuordnen uvm. Die-<br>ses ist möglich durch das<br>(variable) Lösungsfeld.<br>Zusätzlich kann das Aus-<br>sehen und die Größe der<br>Lücke angepasst werden.<br>Für die Anwendung an ei-<br>nem interaktiven Arbeits-<br>blatt können falsche Lö-<br>sungen angegeben wer-<br>den, damit z.B. das Mit-<br>denken bis zur letzten Lü-<br>cke ermöglicht wird.                                                    |
| 8 | Selbstkontrolle                                                                                                    | Eine weitere Möglichkeit,<br>dass Lernende ihre Er-<br>gebnisse überprüfen ist<br>die Selbstkontrolle.<br>Auch hier gibt es die<br>Möglichkeit weitere fal-<br>sche Lösungen einzufü-<br>gen.<br>Die Darstellungen kann<br>variieren zwischen einfa-<br>che Liste, Rechteck,<br>Stern, Auto, Igel und<br>Schlange. Letztere gibt es<br>in drei Darstellungen                                                                                                    |

3

Interaktive Arbeitsblätter mit Worksheet Crafter

#### IQ.SH 🗮 IQ.SH 🗮 Schritt für Schritt

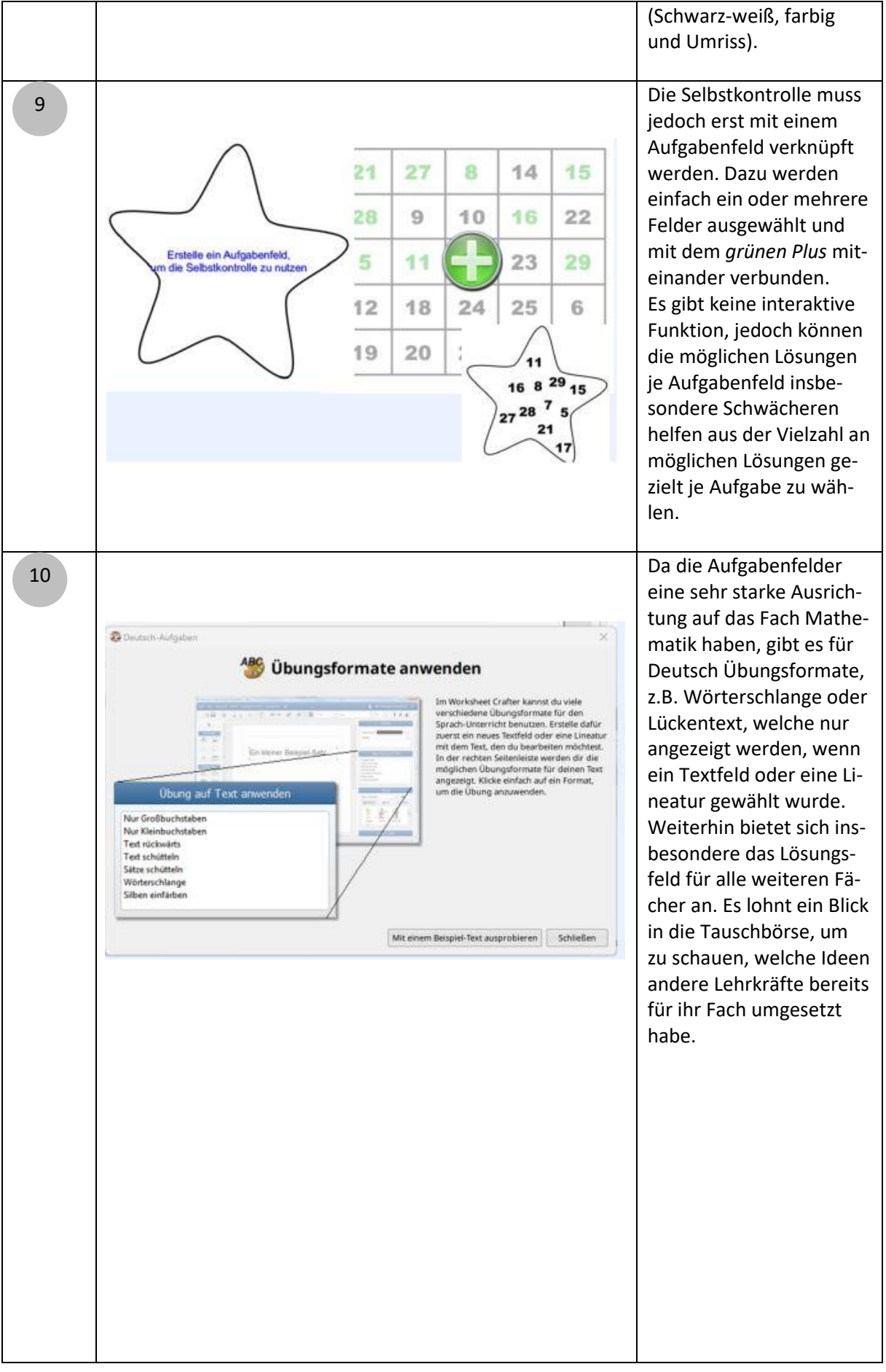

Interaktive Arbeitsblätter mit Worksheet Crafter

#### IQ.SH 🗮 IQ.SH 🗮 Schritt für Schritt

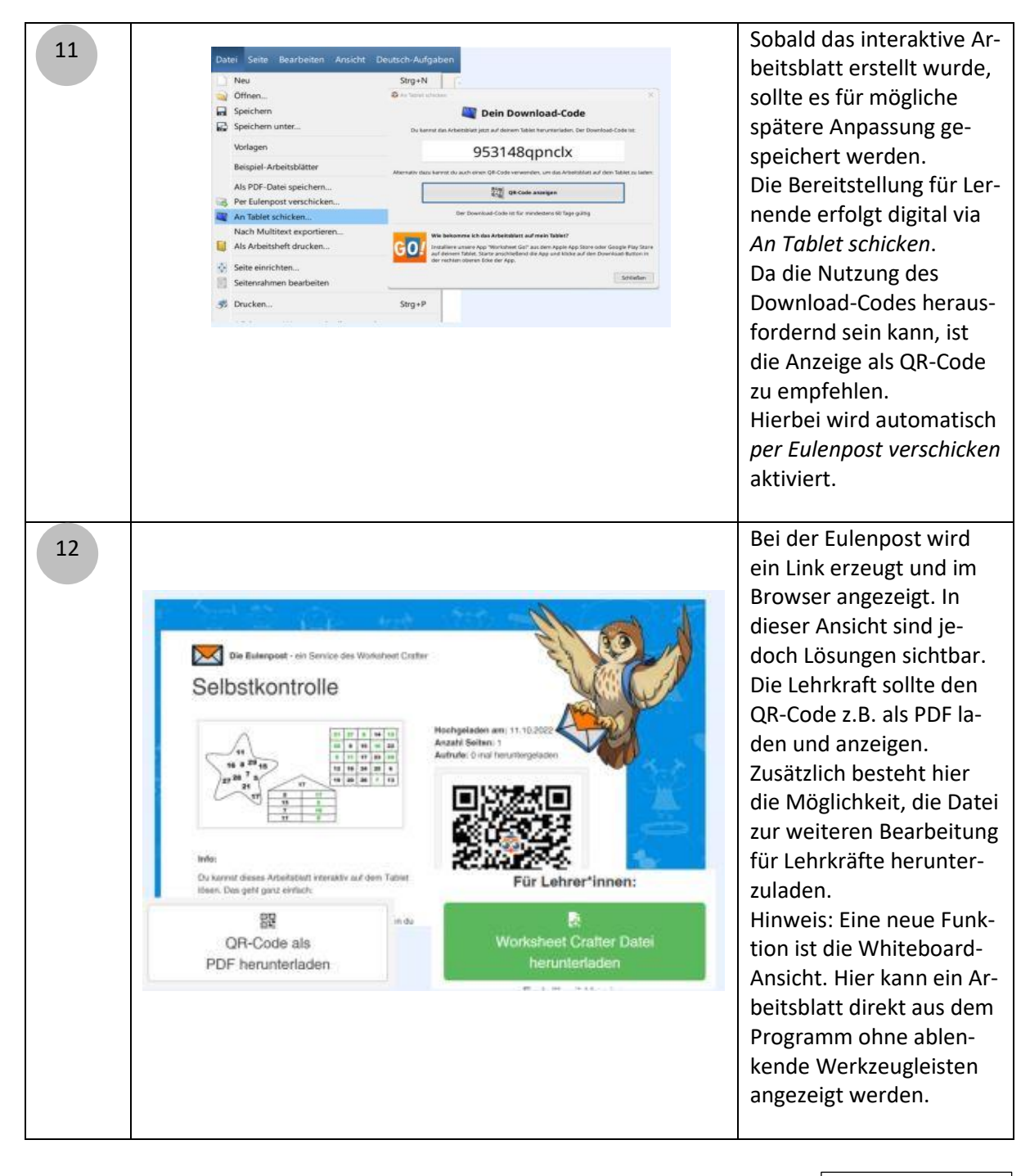

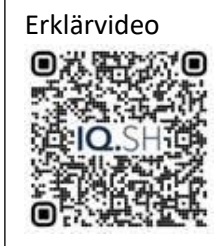